<u>fLfffvf`fffc□[f<,Æ,Í□H</u>

<u>fLfffvf`fffc□[f‹,ÌŠeŽífRf}f"fh</u>

<u>fLfffvf`fffpf‰f□□[f^,Ì□Ý'è</u>

<u>‰æ-Ê,Ì⊡à-¾</u>

# <u>fLfffvf`fffc[[f<,Æ,Í[H</u>

fLfffvf`fffc□[f<,ĺfrffflfJfZfbfgfŒfR□[f\_□[,âfrffflfffBfXfNfvfŒ□[f,,□[□AfrffflfJf□f ‰"™,Ìfrfffl<@Ší,©,ç,Ìfrfffl□M□† (NTSC<y,Ñ□AS-frfffl),ðMicrosoft Video for Windows•W□€,Ìfrffflftf@fCf<,Æ,μ,Ä<L‰¯"}'Ì□ifn□[fhfffBfXfN"™□j,ɕۑ¶,μ,Ü,·□B

# fLfffvf`fffc[[f<,ÌŠeŽífRf}f"fh

**̧²Ù**f□fjf...□[fRf}f"fh **µÌß¼®Ý**f□fjf...□[fRf}f"fh **·¬ÌßÁ¬**f□fjf...□[fRf}f"fh **•\Ž**¦f□fjf...□[fRf}f"fh **ÍÙÌß**f□fjf...□[fRf}f"fh

# ftf@fCf<

#### [fLfffvf`ffftf@fCf<,ÌŽw'è]

fĹfffvf`ff,μ,½ff□[f<sup>-</sup>,ð□',«□ž,Þftf@fCf‹,ðŽw'è,μ,Ü,·□Bftf@fCf‹-¼,ðŽw'è,μ,Ä□AOKf{f^f",ð ‰Ÿ,·,ÆŽw'è,³,ê,½ftf@fCf‹,ÉfLfffvf`ff,³,ê,Ü,·□BfLfff"fZf‹f{f^f",ð ‰Ÿ,·,Æ^È'O,©,çŽw'è,³,ê,Ä,¢,éftf@fCf‹,ª•Ï□X,³,ê,¸,É,»,Ì,Ü,ÜŽg—p,³,ê,Ü,·□B

#### [fLfffvf`fffTfCfY,ÌŽw'è]

[fLfffvf`ffftf@fCf‹,ÌŽw'è] ,ÅŽw'è,³,ê,½ftf@fCf‹,É'Î,μ,Ä,»,Ìftf@fCf‹,ª'¶□Ý,·,éfp□[fefBfVf‡f",Ì‹ó,«—e— Ê,Ì"à,Ç,ê,¾,¯Š",è"-,Ä,é,©Žw'è,μ,Ü,·□B

#### [-¼'O,ð•t,¯,ĕۑ¶]

fLfffvf`ffftf@fCf‹,Æ,μ,ÄŽw'è,μ,½ftf@fCf‹^ÈŠO,Ìftf@fCf‹-¼,ÅfLfffvf`ffff[[f^,ð[]ĕۑ¶,μ,Ü,·[]B,± ,Ì[]ê[]‡ftf@fCf‹fTfCfY,ÍŽÀ[]Û,ÌfLfffvf`ffff[[[f^,ÌfTfCfY,É,È,è,Ü,·[]B

#### [fLfffvf`fffc[[f<[]]-1]

fLfffvf`fffc□[f<fvf□fOf‰f€,ð□I—¹,μ,Ü,·□B

# flfvfVf‡f"

## [fl[[fffBfl@`Ž®]

 $fLfffvf^ff,,e_0,i_{1}(fffBfl,ESO,,efpf_fmfl_f^,i_0Y'e,\delta_s,xf_fCfAf_fOf{fbfNfX,}.$ 

## [frffflŒ`Ž®]

ſĹſ<u>Ŧ</u>ſvſ`fſ,੶,é□Û,Ì<u>frfffl,ÉŠÖ,·,éfpf‰f□□[f^</u>,Ì□Ý'è,ð□s,¤f\_fCfAf□fOf{fbfNfX,ð•\ ަ,µ,Ü,·□B

### [frffflf\[[fX]

frfffl<sup>"</sup>ü—ĺ,<sup>3</sup>,ê,éf\[[fX,ÉŠÖ,·,é'²]®,ð]s,¤fpf ‰f][[[f^,ð]Ý'è,·,éf\_fCfAf[]fOf{fbfNfX,ð•\ަ,μ,Ü,·[]B

# [frfffl•\ަ]

frffflf,fjf^\_\_p,Ìf\[[fX,ð]Ý'è,µ,Ü,·]Bfl[[fo][fŒfC<@"\ ,ðŽ],ÂfLfffvf`fffn[[fhfEfFfA,Å,ĺfrffflfl][fo][fŒfC,Ì•\ަ"Á]«,ð]Ý'è,µ,Ü,·]B

**[frfffl^³□k•ûŽ®]** fLfffvf`ff,Ì□Û,ÉŽg—p,·,éf\ftfgfEfFfA^³□kf‹□[f`f",ð□Ý'è,µ,Ü,·□B

#### [frffflfvf@frf....[[]

ftfŒ[[[f€fofbftf@,ÉŠi"[,³,ê,Ä,¢,éfCf[][[fW,ð•\ަ,μ,Ü,·]B

# [frffflfl[][fo][fŒfC]

frfffl"ü—ĺ□M□†,ð∙\ަ,μ,Ü,·□B

# fLfffvf`ff

# [,PfţfŒ[[f€]

"ü—ĺf́rffflf\[[fX,©,猻[]Ý,ÌftfŒ[[f€,ð,P-‡Žæ,è[]ž,Ý,Ü,·[]B

#### [•¡["ftfŒ[[f€]

"ü—ĺfrffflf\□[fX,©,çftfŒ□[f€,ðŽè"®,ÅŽæ,è□ž,Ý,Ü,·□BŽæ,è□ž,Ý,½,¢ftfŒ□[f€,ª•\ ަ,³,ê,Ä,¢,é,Æ,«,É□A,±,ÌfRf}f"fh,ð'l'ð,μ,ÄŽæ,è□ž,ñ,Å,,¾,³,¢□B

# [frffflfLfffvf`ff]

**frfffl**□**Ý'è**,Å□Ý́è,³,ê,½fpf‰f□□[f^,É,μ,½,³,Á,Ä"ü—ĺfrfffl∱\□[fX,ÌftfŒ□[f€,ð~A'± ,μ,ÄfLfffvf`ffftf@fCf<,ÉŽæ,è□ž,Ý,Ü,·□B

# [frfffl][Ý'è]

<u>frffflfLfffvf`ff,ÉŠÖ~A,·,éfpf‰f□□[f^</u>,Ì□Ý'è,ð□s,¤f\_fCfAf□fOf{fbfNfX,ð•\ަ,µ,Ü,·□B

# [fpf@fbfg]

"ṻ́—ĺfrffflJ̄\□[fX,©,ç□F□î•ñ,ðŽæ,è□ž,Ý,Ü,·□BŽæ,è□ž,Ý,Ì'Î□Û,Æ,È,éftfŒ□[f€ ,Ì□",Æ□ì□¬,·,éfpfŒfbfg,Ì□F□",ð"ü—ĺ,µ,ÄŠJŽnf{f^f",ðfNfŠfbfN,µ,Ä,,¾,³,¢□B

# ∙∖ަ

**[fc**[**[f<fo**[**[]** fc[[f<fo[[,Ì•\ަ[A"ñ•\ަ,Ì[]Ý'è,ð[]s,¢,Ü,·[]B

**[fXfe][f^fXfo][]** fXfe][f^fXfo][,Ì•\ަ]A″ñ•\ަ,Ì]Ý'è,ð]s,¢,Ü,·]B

# fwf<fv

# [-ÚŽŸ]

,±,Ìfwf<fv,ð∙\ަ,μ,Ü,·∏B

# <u>fLfffvf`fffpf‰f□□[f^,Ì□Ý'è</u>

# **fl□[fffBfl,ÉŠÖ,•,éfpf‰f□□[f^** □Efl□[fffBflŒ`Ž®

# **frfffl,ÉŠÖ,∙,éfpf‰f**□□**[f^** □EfrffflŒ`Ž®

# **fLfffvf`ff,ÉŠÖ,∙,éfpf‰f⊡⊡[f^** □Efrfffl□Ý'è

# fl\_[fffBfl,ÉŠÖ,·,éfpf‰f]][f^(fl][fffBflŒ`Ž®)

frfffl,̉¹Ž¿,ÉŠÖ,∙,é□Ý'è,É,ĺŽŸ,Ì,R□€−Ú,ª—p^Ó,³,ê,Ä,¢,Ü,·□B

## [fXfefŒfl/f,fmf‰f<]

Žg—p,·,éfl□[fffBfl,Ìf`fff"flf<□",ðŽw'è,µ,Ü,·□BfXfefŒfl,Å,Í,Qf`fff"flf<□Af,fmf ‰f<,Å,Í,Pf`fff"flf<,ðŽg—p,·,é,Ì,Å□AfXfefŒfl,Å,Íf,fmf‰f<,Ì,Q" {,Ì□î•ñ— Ê,É,È,è,Ü,·□B

### [frfbfgf@[[fg]

fTfEf"fh, lfffwfff(w), ffw), ffw),

#### [fTf"fvfŠf"fOŽü"g[]"]

ſĨ□[ſffſBſĬſTſ"ſvſ‹,ðŽǽ<sup>~</sup>¾</sup>,·,éŠ,,□‡,ð□Ý'è,μ,Ü,·□B11.025KHz,Å,ĺ"d~b,Ì ‰¹□º'ö"x□A22.05KHz,Å,ĺAMf‰fWfl'ö"x,Ì ‰¹Ž¿,Å,·□B44.100KHz,ĺfl□[fffBfl,b,c,ÅŽg,í,ê,Ä,¢,éfTf"fvfŠf"fOŽü"g□",Å,·□B

# frfffl,ÉŠÖ,∙,éfpf‰f□□[f^(frffflŒ`Ž®)

frffflŒ`Ž®,Å□Ý'è,·,é"à—e,ĺŽg—p,·,éfLfffvf`fff{□[fh,É,æ,Á,Ä^Ù,È,è,Ü,·,ª□AGA-DRTVx/PCI,Å,ĺŽŸ,Ì,Q,Â,Ì□Ý'è□€–Ú,ª, ,è,Ü,·□B

**[frfff],̌`Ž®]** frfffl,ÌfLfffvf`ff,ÉŽg—p,∙,éff□[f^ftfH□[f}fbfg,ð<K'è,µ,Ü,·□B

# [frfffl,ÌfTfCfY]

Ź̃æ,ė́⊡ź,ÞfṫfŒ⊡[f€,ÌfTfCfY,ðŽw'è,µ,Ü,·□BfTfCfY,ª'å,«,⁻,ê,Îfrfffl,̉ð'œ"x,Í□,,-,È,è,Ü,·,ª∙K—v,È<L‰⁻—e—Ê,à'å,«,,È,è,Ü,·□B

# fLfffvf`ff,ÉŠÖ,·,éfpf‰f□□[f^(frfffl□Ý'è)

fLfffvf`ff,ÉŠÖ,∙,鎟,Ì□€−Ú,ð□Ý'è,μ,Ü,∙⊡B

**[,P•b, ,½,è,ÌftfŒ[[f€]"]** 1•b, ,½,è,ÉŽæ,è<u>[</u>ž,ÞftfŒ**[**[f€**]**",ð**□**Ý'è,μ,Ü,·**□**B

[fLfffvf`ffŽžŠÔ□§ŒÀ,Ì—L-³,Æ□Å'åfLfffvf`ffŽžŠÔ] fLfffvf`ff,·,鎞ŠÔ,Ì□Å'å'I,ð□§ŒÀ,µ,Ü,·□B

**[fl□[fffBfl,ÌfLfffvf`ff]** ,±,Ì□€-Ú,ð□Ý'è,·,é,Ɖ¹□º,à"<sup>−</sup>Žž,ÉfLfffvf`ff,μ,Ü,·□B

### [fLfffvf`ff't'f]

 $fLfffvf^{f},\delta SJZn,\mu,\frac{1}{2}E\tilde{a},E,\pm,\hat{e},\delta'+'f,\cdot,\acute{e}fL\Box[,\dot{a},\mu,,\acute{l}f\}fEfXf{f^{f},}\delta\Box Y'\dot{e},\mu,U,\cdot\Box B$ 

 $fLfffvf^fffc[[f<,]''K''-,È&o(]Š,\deltafNfŠfbfN,\mu,Ä,,,<sup>3</sup>/<sub>4</sub>,<sup>3</sup>,¢]B,»,}bo()]Š,ÉŠÖ,·,é]a-<sup>3</sup>/<sub>4</sub>,<sup>a</sup>·\ަ,<sup>3</sup>,ê,Ü,·]B$ 

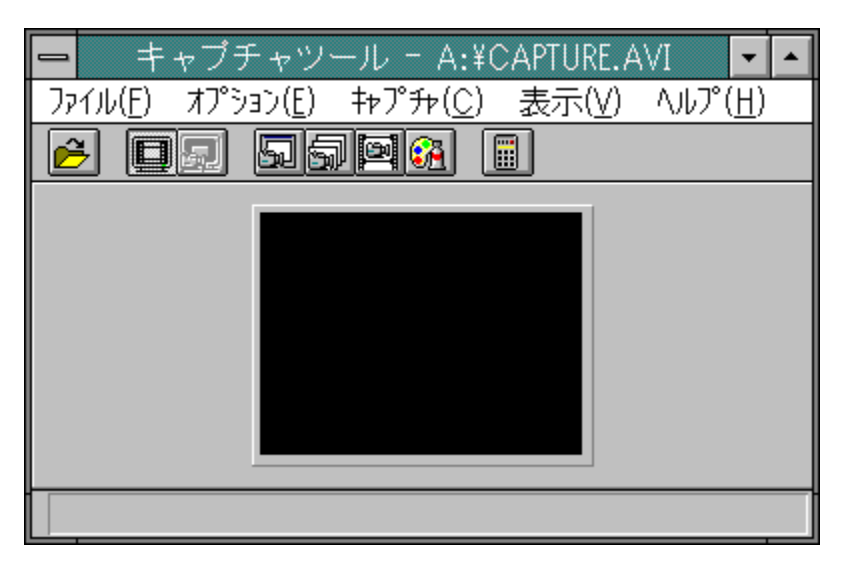

fLfffvf`ffftf@fCf<,ÌŽw'è,ð□s,¤f\_fCfAf□fOf{fbfNfX,ð•\ަ,μ,Ü,·□B

 $fLfffvf^{f}, \cdot, \acute{e}frfffl, ifvf@frf...[[,i•\Z][E"ñ•\Z], ð[]Ý'è, \mu, Ü, \cdot]B$ 

frfffl,Ìfl□[fo□[fŒfC‰æ-Ê,Ì•\ަ□E"ñ•\ަ,ð□Ý'è,μ,Ü,·□B

frfffl,ðfLfffvf`ff,µ,Ü,∙⊡B

•¡[]"ftfŒ[[f€,ÌfLfffvf`ff,ð[]s,¢,Ü,·[]B

,PftfŒ[[f€fLfffvf`ff,μ,Ü,·[]B

fpfŒfbfg,ÌfLfffvf`ff,ð□s,¤,½,β,Ìf\_fCfAf□fO,ð∙\ަ,μ,Ü,·□B

f`f...□[fi□[□§Œä,Ì,½,ß,ÌfEfBf"fhfE,ðŠJ,«,Ü,·□B

,±,Ìf∨f□fOf‰f€,Ìfo□[fWf‡f"□î∙ñ□A"ÅŒ ,ð•\ަ,μ,Ü,·□B

 $fl[[fo][f{\textcircled{C}} fC < y, \tilde{N}]Afvf{\textcircled{C}} frf...][, ^{\underline{a}} \bullet \ \check{Z} \ ; ^{3}, \hat{e}, \ddot{U}, \cdot]B$ 

I-O DATA ,Ì□VŒ ^frffflfLfffvf`fff{□[fh,Å,·□B

f□fjf…□[fRf}f"fh,É,Â,¢,Ä,ÌŠÈ'P,È□à– ¾□AfLfffvf`ff,ÌŒ<‰Ê,âfLfffvf`fffc□[f<,ÌŒ»□Ý,Ì□ó'Ô,ð∙\ަ,μ,Ü,·□B Œ»∏ÝŽw'è,³,ê,Ä,¢,éfLfffvf`ffftf@fCf<-¼,Å,·∏B